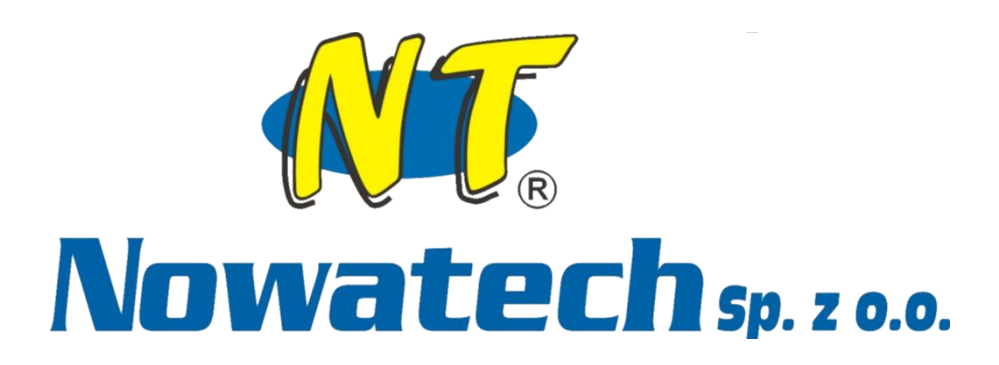

# Инструкция по эксплуатации

Аппарат для электромуфтовой сварки ZERN-800PLUS/2000PLUS ZEEN-800PLUS/2000PLUS

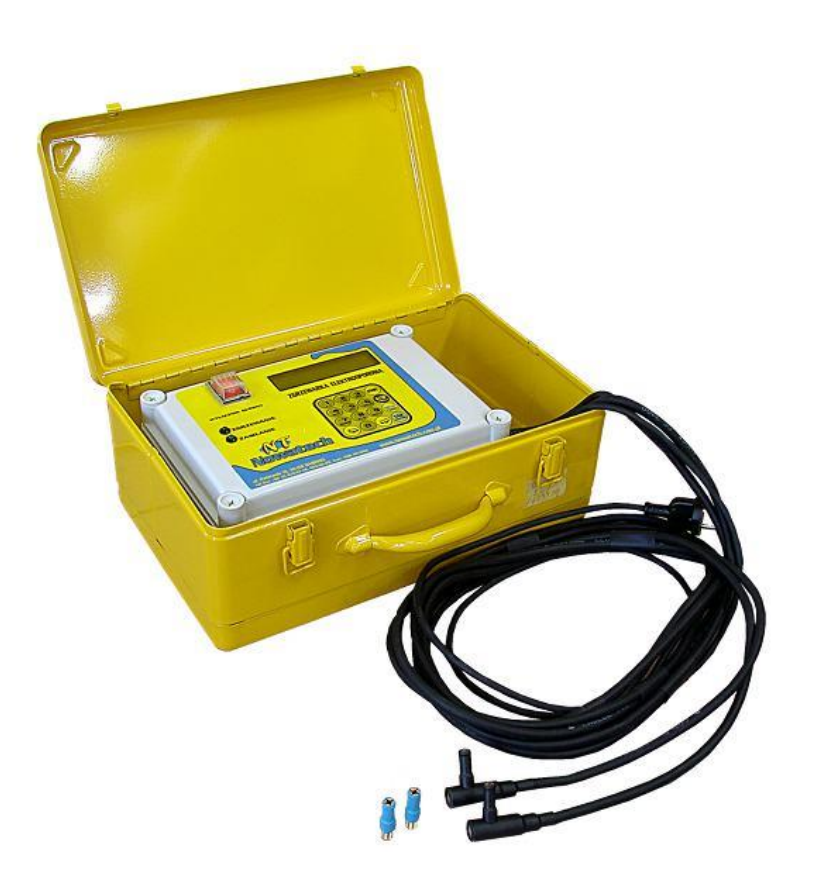

# ver. 5.4

Ul. Podstawie 10, 34-100 Wadowice 33 872 07 17, GSM 608 411 04 <u>www.nowatech.com.pl</u> e-mail:nowatech@nowatech.com.pl

| 1. ПРЕДВАРИТЕЛЬНАЯ ИНФОРМАЦИЯ                                       | 5  |
|---------------------------------------------------------------------|----|
| 1.1. Введение                                                       | 5  |
| 1.2. Применение                                                     | 5  |
| 1.3. Диапазон диаметров свариваемых труб                            | 6  |
| 1.4. Преимущества использования полимерных материалов               | 6  |
| 1.5. Критерии сварки                                                | 6  |
| 2. КОНСТРУКЦИЯ СВАРОЧНОГО АППАРАТА                                  | 7  |
| Устройство передней панели и портов подключения                     | 7  |
| 2.1. Технические характеристики                                     | 8  |
| 2.2. Адаптеры                                                       | 9  |
| 3. ИНСТРУКЦИЯ ПО СВАРКЕ                                             | 10 |
| 3.1 Примечания к процессу сварки                                    | 10 |
| 4. УСЛОВИЯ БЕЗОПАСНОЙ ЭКСПЛУАТАЦИИ                                  | 11 |
| 5. ПРОГРАММНОЕ ОБЕСПЕЧЕНИЕ ДЛЯ ПЕРЕДАЧИ ДАННЫХ НА ПК                | 11 |
| 6. ПРОГРАММА УПРАВЛЕНИЯ                                             | 12 |
| 6.1. Главное меню                                                   | 12 |
| 6.2. Меню настроек                                                  | 12 |
| 6.2.1 Меню памяти – доступно только в ZEEN-800 PLUS, ZEEN-2000 PLUS | 14 |
| 7. ПРОГРАММИРОВАНИЕ ПРОЦЕССА СВАРКИ                                 | 16 |
| 7.1. РЕЖИМ РАБОТЫ — РУЧНОЙ                                          | 16 |
| 7.2. РЕЖИМ РАБОТЫ — СКАНЕР                                          |    |
| 7.3. Режим работы – ручной ввод штрих-кода                          | 20 |
| 7.4. Режим работы — как предыдущий                                  | 21 |
| 8. ОЦЕНКА ГОТОВОГО СВАРНОГО СОЕДИНЕНИЯ                              | 22 |
| 9. ОБСЛУЖИВАНИЕ И РЕМОНТ                                            | 22 |
| 10. ОБНОВЛЕНИЕ ПРОГРАММНОГО ОБЕСПЕЧЕНИЯ                             | 22 |
| 11. ЗАКЛЮЧИТЕЛЬНЫЕ ЗАМЕЧАНИЯ                                        | 22 |
| 12. ЗАПРЕЩЕННЫЕ ДЕЙСТВИЯ                                            | 23 |
| 13. ИНСТРУКЦИЯ ПО ПОЖАРНОЙ БЕЗОПАСНОСТИ                             | 23 |
| 14. СООБЩЕНИЯ ОБ ОШИБКАХ                                            | 23 |

# ДЕКЛАРАЦИЯ СООТВЕТСТВИЯ ЕС

| Производитель: |  |
|----------------|--|
| Адрес:         |  |

Nowatech Sp. z o.o. Podstawie 10 34-100 Wadowice

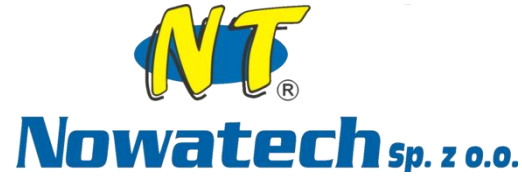

Настоящим заявляется, что:

| Устройство: | Аппарат для электромуфтовой сварки |
|-------------|------------------------------------|
| Модель:     | ZERN-800 PLUS                      |
| No:         | 122/15                             |

соответствует требованиям следующих документов:

1. **Директива 2006/95/EC** Европейского Парламента и Совета от 12 декабря 2006 года о гармонизации законодательства государств-членов, касающегося электрооборудования, предназначенного для использования в указанном диапазоне напряжений (кодифицированная версия).

2. **Директива 2004/108/EC** Европейского парламента и Совета от 15 декабря 2004 года о сближении законов государств-членов в отношении электромагнитной совместимости и отменяющая Директиву 89/336/EEC.

и требованиям следующих стандартов:

**PN-EN ISO 12100:2012Р** Безопасность машин. Общие принципы конструирования. Оценка рисков и уменьшение рисков

**PN-EN ISO 60204-1:2010Р** Безопасность машин. Электрооборудование машин. Часть 1: Общие требования

**PN-EN 61310-1:2009P** Безопасность машин. Индикация, маркировка и приведение в действие. Часть 1: Требования к визуальным, звуковым и тактильным сигналам

**PN-EN 61310-2:2010Р** Безопасность машин. Индикация, маркировка и приведение в действие. Часть 2: Требования к маркировке

**PN-EN 61310-3:2010Р** Безопасность машин. Индикация, маркировка и приведение в действие. Часть 3: Требования к расположению и работе элементов управления

**PN-EN 61000-6-2:2008Р** Электромагнитная совместимость (EMC). Часть 6-2: Общие стандарты. Устойчивость к электромагнитным помехам технических средств, применяемых в промышленных зонах.

Данная Декларация соответствия служит основанием для знака (  $\epsilon$  на продукте.

Продукт изготовлен в соответствии с процедурами, установленными в рамках системы менеджмента ISO 9001:2008, утвержденной Bureau Veritas Certification. Подтверждено сертификатом Bureau Veritas Certification № PL004753/P.

Эта декларация относится исключительно к оборудованию в том состоянии, в котором оно было поставлено на рынок, и не распространяется на компоненты, добавленные конечным пользователем и/или доработки, выполненные впоследствии конечным пользователем.

Вадовице, .....

..... Подпись авторизованного представителя Перед тем, как приступить к работе:

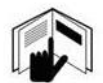

Внимательно прочтите данную инструкцию

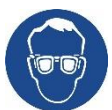

Наденьте защитные очки

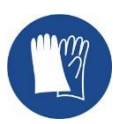

Наденьте защитные перчатки

Защита окружающей среды:

Утилизация электрического оборудования должна осуществляться в соответствии с местным законодательством, его нельзя выбрасывать в контейнеры для бытовых отходов, т.к. это может нанести вред окружающей среде.

#### Уважаемый клиент!

Благодарим Вас за оказанное нам доверие – приобретение высококачественного сварочного аппарата Nowatech для соединения труб и фитингов из полимерных материалов (полиэтилена, полипропилена и др.). Мы уверены, что использование инновационных технологических решений позволило нам создать продукт, отвечающий самым высоким требованиям к безопасности и надежности. Мы надеемся, что Вы будете удовлетворены повседневной эксплуатацией сварочного аппарата, а большой запас надежности обеспечит длительную безотказную работу устройства.

# 1. Предварительная информация

#### 1.1. Введение

Инструкция по эксплуатации является неотъемлемой частью устройства и предназначена для использования до, во время и после его запуска, а также в любой момент, когда в этом возникнет необходимость.

Источник питания 230 В должен иметь жилу заземления, защиту от утечки тока и его превышения. Строго запрещается подключение устройства к сети, не имеющей нейтрали и заземления.

Соблюдение приведенных рекомендаций является единственным способом достижения трех основных целей:

- оптимизации результатов работы и характеристик устройства;
- защиты оператора от травм;
- предотвращения повреждения оборудования.

Внимание: **Перед началом работ необходимо внимательно ознакомиться с** инструкцией.

#### 1.2. Применение

Электромуфтовая сварка заключается в соединении концов труб из полимеров (например, ПЭ – полиэтилен) с помощью электросварных фитингов. Процесс сварки заключается в подаче тока четко определенных параметров на спираль, установленную на внутренней поверхности фитинга. Электроэнергия преобразуется в тепло и расплавляет полиэтилен в фитинге и трубе, который пластифицируется, соединяя детали и заполняя пространство между ними. После охлаждения и кристаллизации полиэтилена соединение является прочным, устойчивым и надежным.

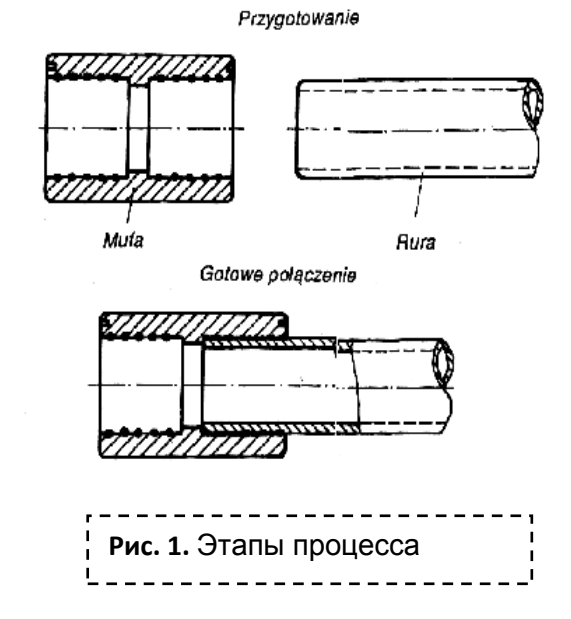

#### 1.3. Диапазон диаметров свариваемых труб

Диапазон зависит от параметров используемого в процессе сварки электросварного фитинга. Каждый производитель обязан указать пользователю параметры фитинга. Сварочные аппараты ZERN/ZEEN-800PLUS имеют возможность сваривать фитинги в диапазоне диаметров от Ø16 до ~Ø160, а также большинство фитингов, требуемая мощность сварки которых не превышает 1500 Вт. Аппараты ZERN/ZEEN-2000PLUS имеют возможность сваривать фитинги в диапазоне диаметров от Ø16 до ~Ø16 до ~Ø16 до ~Ø16 до ~Ø10 Вт. Аппараты ZERN/ZEEN-2000PLUS имеют возможность сваривать фитинги в диапазоне диаметров от Ø16 до ~Ø400, а также большинство фитингов, требуемая мощность сварки которых не превышает 3000 Вт.

#### 1.4. Преимущества использования полимерных материалов

- Устойчивость к коррозии и осаждению накипи, независимо от степени агрессивности рабочей среды;
- Очень гладкая внутренняя поверхность трубопроводов с чрезвычайно низким коэффициентом шероховатости и отсутствием характерных для других методов порогов;
- Меньший вес по сравнению с аналогичными элементами из нержавеющей стали;
- Очень низкая теплопроводность;
- Высокая химическая стойкость;
- Надежность и герметичность соединений;
- Простой и быстрый монтаж;
- Длительный срок службы трубопроводов, превышающий 50 лет.

#### 1.5. Критерии сварки

Надлежащее выполнение сварки электромуфтовым методом возможно только тогда, когда используемое оборудование обеспечивает полный контроль технологических параметров:

- 1. Стабильность параметров во время рабочего процесса;
- 2. Необходимое напряжение и ток сварки для фитинга;
- 3. Продолжительность процесса нагрева и охлаждения;
- 4. Благоприятные атмосферные условия (сварку запрещено выполнять при температуре окружающей среды ниже 0°С, а также во время тумана и дождя).

Сварочный аппарат должен иметь действующий сертификат калибровки, выданный производителем или официальным представителем. Для нового продукта срок действия такого сертификата составляет один год с момента продажи. Через год эксплуатации сварочный аппарат должен пройти "Калибровку изделия", выполняемую производителем или официальным представителем, по результатам которой выдается соответствующий сертификат. Срок действия сертификата калибровки составляет 1 год.

# 2. Конструкция сварочного аппарата

# Устройство передней панели и портов подключения: ZERN/ZEEN-800PLUS

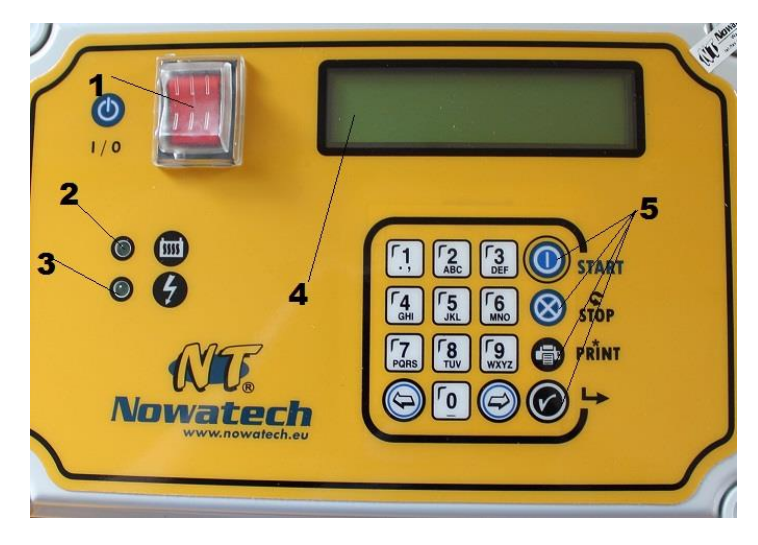

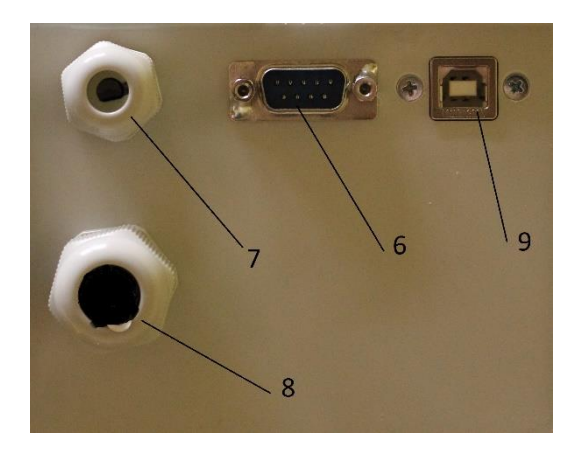

#### **МОДЕЛЬ ZERN/ZEEN-2000PLUS**

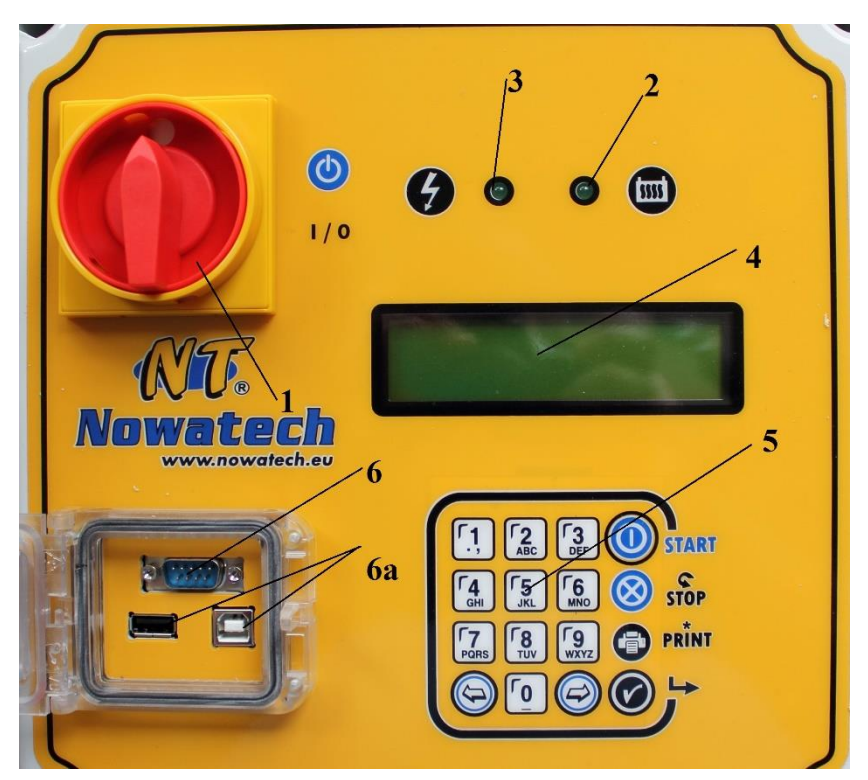

- 1. Главный выключатель
- 2. Сигнальный диод «СВАРКА»
- 3. Сигнальный диод «ПИТАНИЕ»
- 4. LCD-дисплей
- 5. Клавиатура

- 6. Порт RS для подключения штрих-код сканера
- 6а. USB-порты
- 7. Сенсор температуры
- 8. Зуммер акустическая сигнализация
- 9. USB порт

#### 2.1. Технические характеристики

Внутреннюю конструкцию сварочного аппарата можно разделить на несколько функциональных блоков: микрокомпьютерная система управления напряжением сварки, таймер для отсчета фактической продолжительности процесса и определения текущих даты и времени, схема дисплея LCD и клавиатуры. Функциями сварочного аппарата управляет специальная микропроцессорная схема, которая на базе многоканального преобразователя измеряет напряжение и ток на электросварном фитинге.

Все эти элементы установлены в пластиковом корпусе с классом защиты IP 65, который вставляется в металлический ящик с ручками.

| ТЕХНИЧЕСКИЕ ХАРАКТЕРИСТИКИ                |                                                                                                    |                                                                                                    |
|-------------------------------------------|----------------------------------------------------------------------------------------------------|----------------------------------------------------------------------------------------------------|
| модель                                    | ZERN/ZEEN-800PLUS                                                                                                    | ZERN/ZEEN-2000PLUS                                                                                                    |
|                                           | Ø 16 – Ø 160 мм и более*                                                                                                    | Ø 16 – Ø 400 мм и более *                                                                                                    |
| диапазон                                  | При условии, что ток сварки не<br>превышает <b>50 А</b>                                                                                 | При условии, что ток сварки не<br>превышает <b>100 А</b>                                                                               |
| ДИАМЕТРОВ                                 | при заданном напряжении<br><b>U =39,5V</b> минимальное<br>сопротивление фитинга (R <sub>фит</sub> )<br>не может быть ниже <b>0,75 Ω</b> | при заданном напряжении<br><b>U =39,5V</b> минимальное<br>сопротивление фитинга (R <sub>фит</sub> )<br>не может быть ниже <b>0,4 Ω</b> |
| ВХОДНОЕ<br>НАПРЯЖЕНИЕ                     | 230 B (+10%/-15%) 50 Hz                                                                                                    | 230 B230 B (+10%/-15%) 50 Hz                                                                                                    |
| МАКС. МОЩНОСТЬ                            | 1450 Вт                                                                                                    | 3000 Вт                                                                                                    |
| BEC                                       | 13 кг                                                                                                    | 21 кг                                                                                                    |
| ДИАПАЗОН<br>НАПРЯЖЕНИЯ                    | 8-44 B                                                                                                    | 8-48 B                                                                                                    |
| ШАГ НАСТРОЙКИ<br>НАПРЯЖЕНИЯ               | 0,1 B                                                                                                    | 0,1 B                                                                                                    |
| ДИАПАЗОН<br>РЕГУЛИРОВКИ<br>ВРЕМЕНИ СВАРКИ | 1 сек. – 9999 сек.                                                                                                    | 1 сек. – 9999 сек.                                                                                                    |
| ШАГ НАСТРОЙКИ<br>ВРЕМЕНИ СВАРКИ           | 1 сек.                                                                                                    | 1 сек.                                                                                                    |
| РАБОЧАЯ<br>ТЕМПЕРАТУРА                    | -5° - 40° C                                                                                                    | -5° - 40° C                                                                                                    |
| ЕМКОСТЬ ПАМЯТИ                            | 500-700 сварок (в зависимости от<br>количества сохраняемых данных) (в<br>версии ZEEN)                                                   | 500-700 сварок (в зависимости от<br>количества сохраняемых данных) (в<br>версии ZEEN)                                                  |

### 2.2. Адаптеры

Каждый электромуфтовый аппарат укомплектован двумя типами сменных адаптеров: 4 мм (синего цвета) и 4,7 мм (черного цвета). Адаптеры присоединяются к кабелю с помощью резьбы М8.

При выборе типа адаптеров нужно учитывать, что во время их установки на фитинг должно чувствоваться легкое сопротивление. Если адаптер устанавливается без какого-либо сопротивления, то вероятно, что тип подобран неверно.

#### Запрещенные действия при установке/отсоединении сменных адаптеров:

- запрещается устанавливать или отсоединять адаптеры с помощью плоскогубцев, клещей или других инструментов, которые могут повредить изоляцию, что способно привести к поражению электрическим током или короткому замыканию.

- запрещается растягивать или сжимать адаптеры для изменения их номинального диаметра

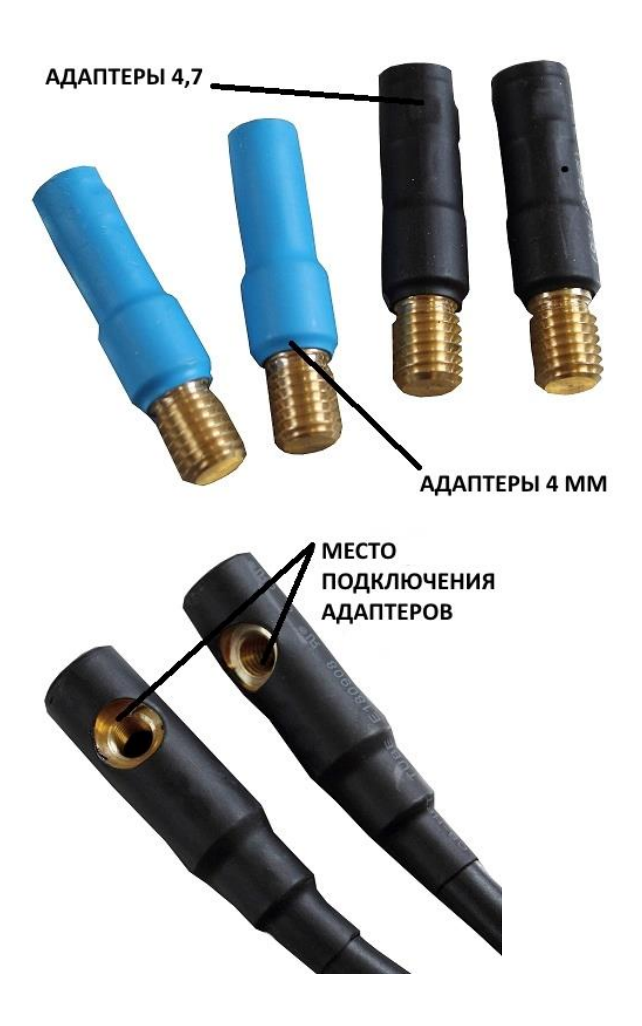

#### 3. Инструкция по сварке

Электромуфтовую сварку необходимо выполнять в соответствии со следующими общими принципами и конкретными рекомендациями производителей используемого фитинга:

1. Подготовьте рабочую зону к процессу сварки.

- 2. Очистите концы труб.
- 3. Обрежьте трубы под правильным углом.
- 4. Если концы труб имеют овальную форму, используйте приспособление для скругления.
- 5. Проверьте соответствие параметров фитинга типу трубы (диаметр и SDR).
- 6. Отметьте глубину вставки фитинга в трубу с помощью маркера или, в случае сварки седелок, отметьте область, которую нужно зачистить.
- 7. Отметьте маркером зону зачистки.
- 8. Снимите с помощью скребка слой трубы глубиной порядка 0,1-0,2 мм, пока отметки маркером не исчезнут (чтобы избежать сомнений, рекомендуется зачищать большие площади, чем отмечено; отметки для зачистки должны быть видны с обеих сторон фитинга, либо вокруг седелки).
- 9. Убедитесь, что оксидный слой зачищен правильно.
- 10. Обезжирьте внутреннюю и наружную стороны трубы, а также внутреннюю сторону фитинга с помощью соответствующего чистящего средства, например, этанола.
- 11. Еще раз отметьте глубину вставки.
- 12. Вставьте концы труб в фитинг до достижения отметки. Труба и фитинг должны быть абсолютно сухими.
- 13. Установите конструкцию из труб и фитинга в позиционере (при его использовании), а в случае работы с седловыми фитингами, установите их на трубе в соответствии с инструкциями производителя.
- 14. Убедитесь, что у сварочного аппарата есть действующий сертификат калибровки. Подключите устройство к розетке со стабильными параметрами питания.
- 15. Подсоедините сварочные кабели к фитингу.
- 16. Включите сварочный аппарат.
- 17. Установите параметры сварки в соответствии с данными, указанными на фитинге.
- 18. Начните процесс сварки и контролируйте процесс.
- 19. Убедитесь, что процесс сварки прошел правильно (на дисплее не отображались сообщения об ошибках).
- 20. Оставьте конструкцию закрепленной в позиционере на время ~1,5 е [мин]. (е толщина стеки свариваемых труб).
- 21. По завершении времени охлаждения выключите устройство и отсоедините сварочные кабели. 22. Отметьте на трубе номер сварки, отобразившийся в сварочном аппарате, дату и номер сертификата сварщика.
- 23. Запишите параметры сварки в протоколе.

#### 3.1 Примечания к процессу сварки

- 1. Сварочный аппарат является электрическим устройством. Необходимо следить за надлежащим состоянием штепсельных вилок, электрических удлинителей, стабильностью работы генератора.
- 2. Все операции на этапе сварки необходимо выполнять с особой осторожностью.

- 3. Торцы труб всегда необходимо зачищать скребком для снятия оксидного слоя, а фитинг обезжиривать этиловым спиртом.
- 4. Резку труб выполняйте с помощью специальных ножниц для пластика или труборезов;
- 5. Развернутые из бухты концы труб выровняйте и закрепите в специальном позиционирующем приспособлении (например, PUZN-110L производства Nowatech).

# 4. Условия безопасной эксплуатации

- 1. Сварочный аппарат является электрическим устройством. Источник питания 230 В должен иметь жилу заземления, защиту от утечки тока и его превышения. Строго запрещается подключение устройства к сети, не имеющей нейтрали и заземления.
- Источник питания должен быть оснащен правильно подобранным предохранителем (внимание: предохранитель питания должен быть рассчитан не менее чем на 20А с инерционностью типа С, рекомендуется использовать предохранители C25 либо выше).
- 3. Кабель питания необходимо беречь от механических повреждений и прогорания изоляционной оболочки.
- 4. Сварочный аппарат должен быть защищен от влажности и прямого контакта с водой.
- 5. Аппарат запрещается использовать в помещениях с взрывоопасными и легко воспламеняющимися веществами.
- 6. Сварочный аппарат запрещено бросать, ударять и дергать за кабель питания.
- 7. В случае обнаружения нарушений в работе устройства, его необходимо немедленно отключить от сети. Неисправное устройство с описанием поломки следует передать производителю или продавцу.
- 8. Работа со сварочным аппаратом требует соблюдения особой осторожности, учитывая разогретые элементы.
- 9. Запрещено оставлять включенное оборудование без надзора.
- 10. Поскольку в процессе соединения деталей разогревается пластик, работы должны проводиться в проветриваемом помещении.

# 5. Программное обеспечение для передачи данных на ПК

Программное обеспечение, разработанное специально для моделей ZEEN-800PLUS и ZEEN-2000PLUS, доступно в разделе «Загрузки» на нашем сайте <u>www.nowatech.com.pl</u>.

Приложение Nowatech Connection позволяет просматривать, печатать и сохранять протоколы сварки, а также менять такие настройки устройства, как данные о владельце, коды строительных площадок и операторов, дату и время. Также программное обеспечение можно обновить – см. главу 10. Обновление программного обеспечения.

# Для связи с аппаратами ZEEN-800 PLUS и ZEEN-2000 PLUS используйте USB-кабель (адаптеры не нужны).

ВНИМАНИЕ: Сначала подсоедините устройство к ПК, и только потом запустите программу.

# 6. Программа управления

Некоторые функции доступны только для моделей с регистратором протоколов сварки: ZEEN-800 PLUS и ZEEN-2000 PLUS. В данной инструкции эти функции обозначены пометкой **"ДОСТУПНО ТОЛЬКО ДЛЯ МОДЕЛЕЙ ZEEN"**.

#### 6.1. Главное меню

| ZEEN-800 PLUS<br>NO. 0000/2016           | Модель и серийный номер устройства. Сообщение<br>появляется после запуска аппарата главным<br>выключателем. |
|------------------------------------------|----------------------------------------------------------------------------------------------------|
| NOWATECH<br>WADOWICE                     | Владелец аппарата                                                                                           |
|                                          | Главный экран                                                                                               |
| ZEEN-800 PLUS<br><mehю cbapka=""></mehю> | <ul> <li>Войти в меню</li> <li>Перейти к меню сварки</li> </ul>                                             |

#### 6.2. Меню настроек

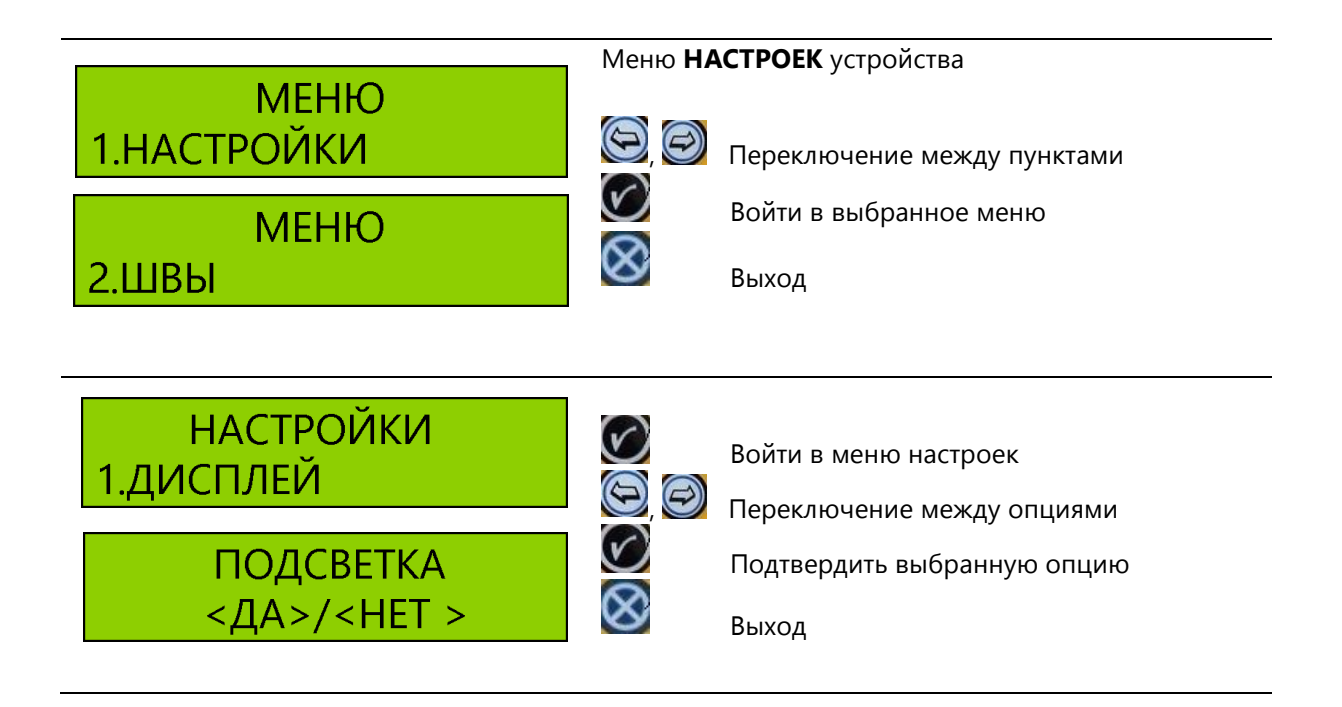

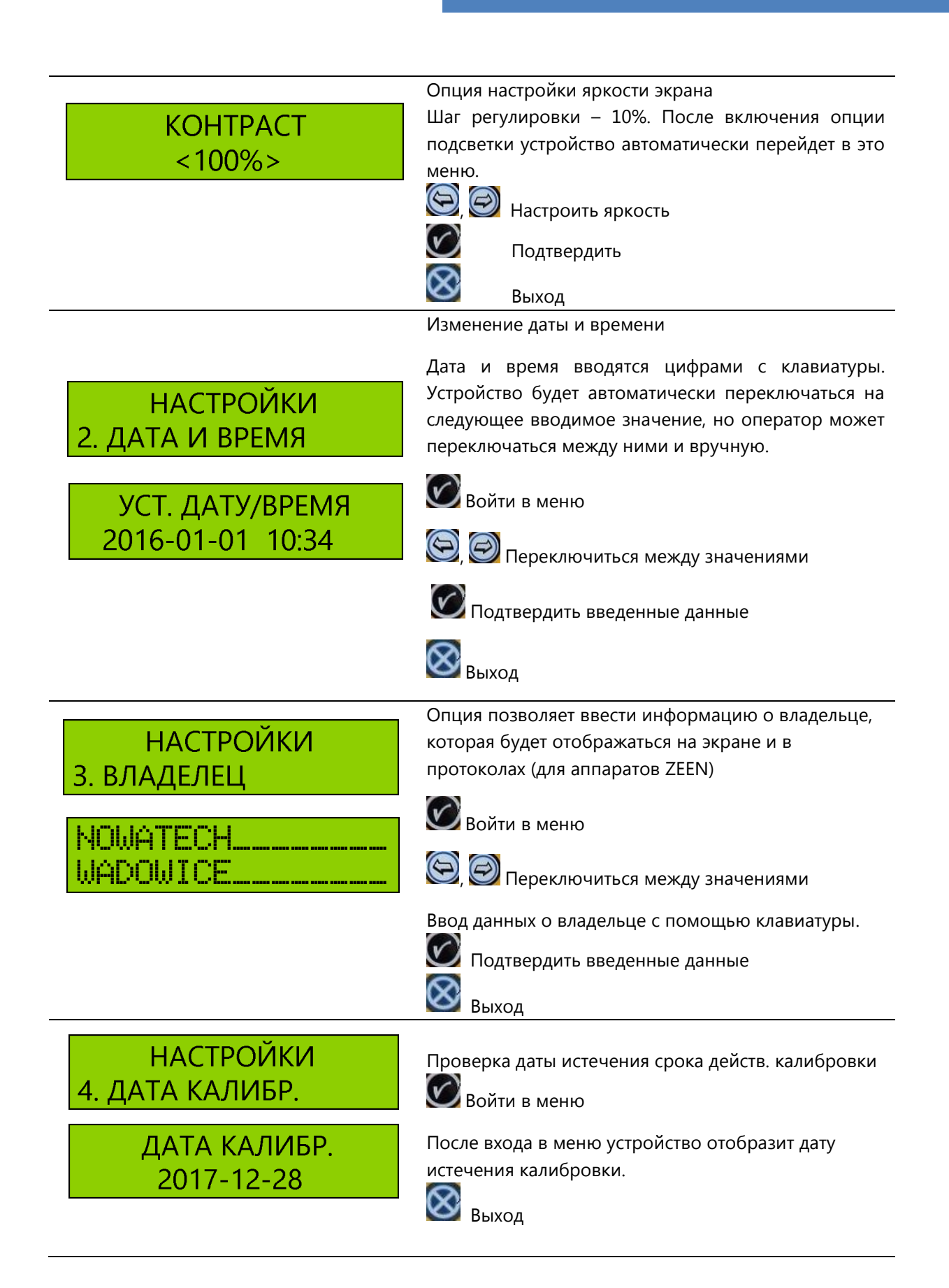

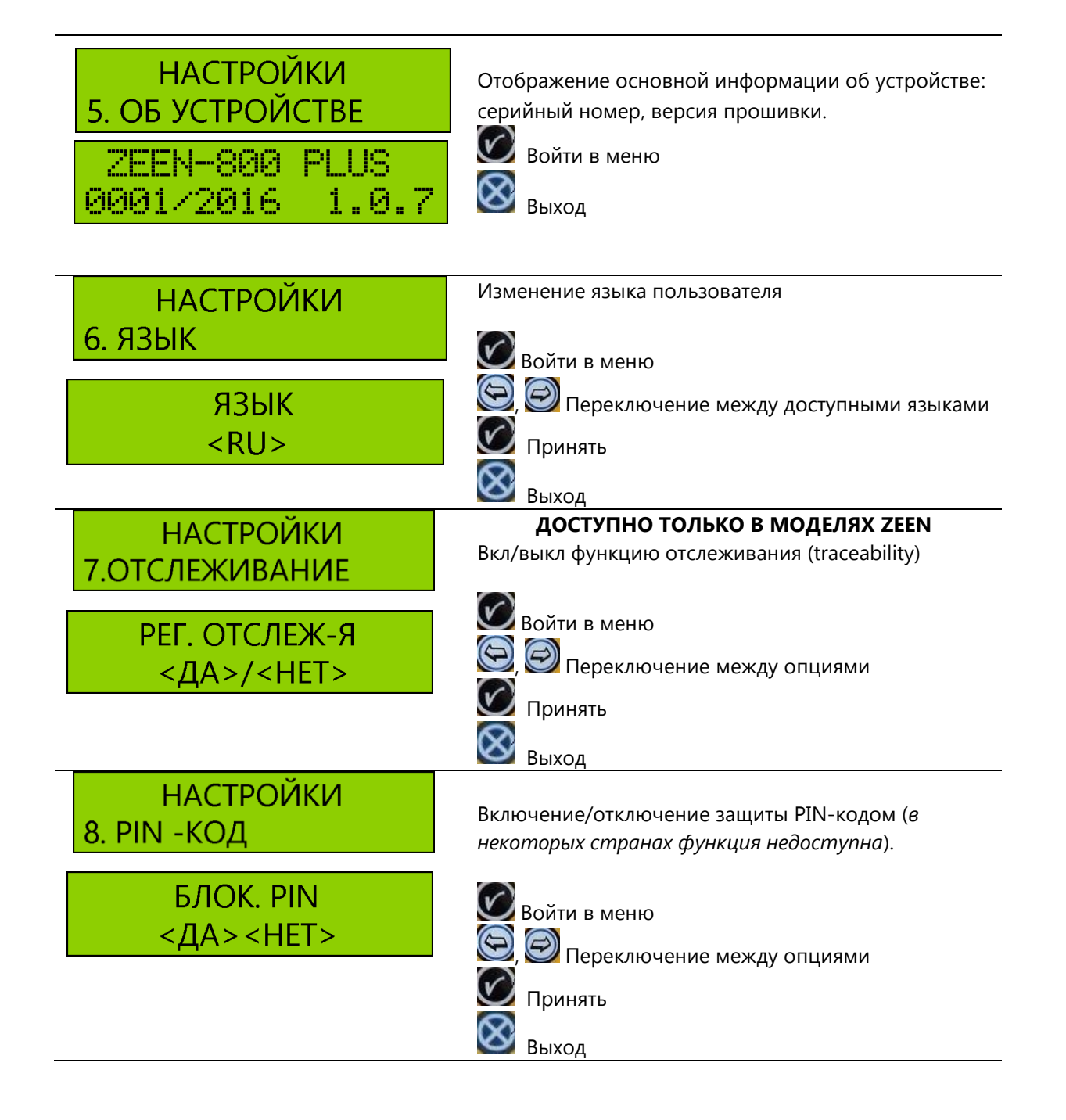

#### 6.2.1 Меню памяти (доступно для ZEEN-800 PLUS, ZEEN-2000 PLUS)

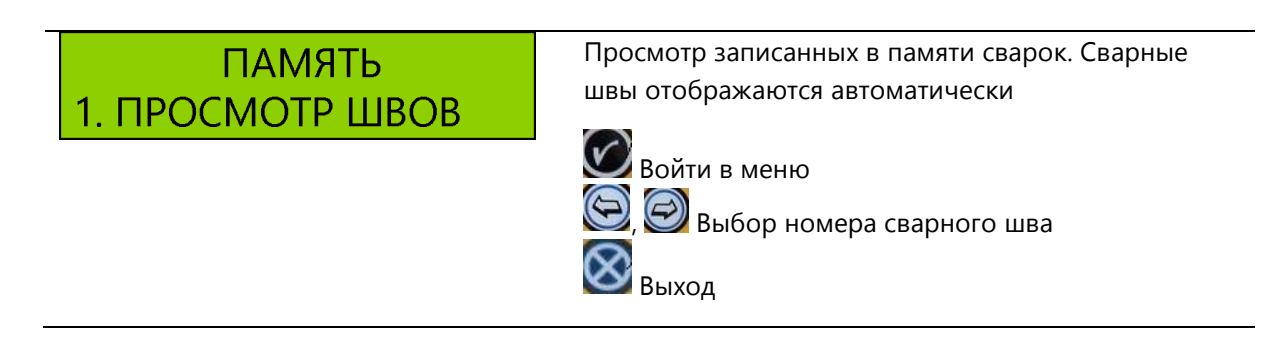

| ПАМЯТЬ<br>2. ПЕЧАТЬ                       | Опция печати протокола с помощью переносного<br>принтера КАFKA<br>Войти в меню печати                                          |
|-------------------------------------------|----------------------------------------------------------------------------------------------------|
| ДИАП. НОМ. ШВОВ<br>ДАТА ОТ:<br>2016-01-01 | Выберите диапазон сварных швов для печати с<br>помощью цифр на клавиатуре<br>(), (), (), (), (), (), (), (), (), (),           |
| ДАТА ДО:<br>2017-01-01                    | Выберите даты начала и конца диапазона для печати<br>с помощью цифр на клавиатуре<br>(த), இ Выбрать значение<br>இ Подтвердить  |
| ВЫБОР ОПЕРАТОРА<br><bcë></bcë>            | Выберите оператора для печати протоколов:<br>(), () Выбрать оператора<br>() Подтвердить                                        |
| ВЫБОР ОБЪЕКТА<br><bcё></bcё>              | выберите строительный объект для печати<br>протоколов:<br>(த), இ Выберите строительный объект<br>(Подтвердить)                 |
| ПАМЯТЬ<br>3. СОСТ. ПАМЯТИ                 | Проверка объема свободной памяти<br>Войти в меню статуса памяти                                                                |
| СОСТ. ПАМЯТИ<br>ЗАНЯТО: 0/200             | Через несколько секунд программа автоматически вернется в предыдущее окно.                                                     |
| ПАМЯТЬ<br>4.ФОРМАТИРОВАНИЕ                | Опция удаления всех сохраненных в памяти данных<br>ВНИМАНИЕ: Форматирование навсегда удалит                                    |
| СТЕРЕТЬ ШВЫ?<br><НЕТ ДА>                  | все сохраненные протоколы сварок.<br>Войти в меню статуса памяти<br>Стереть все данные<br>Отмена и возврат на предыдущий экран |

## 7. Программирование процесса сварки

Устройство позволяет выбрать один из 4 типов программирования параметров сварки. Последовательность действий при программировании описана ниже:

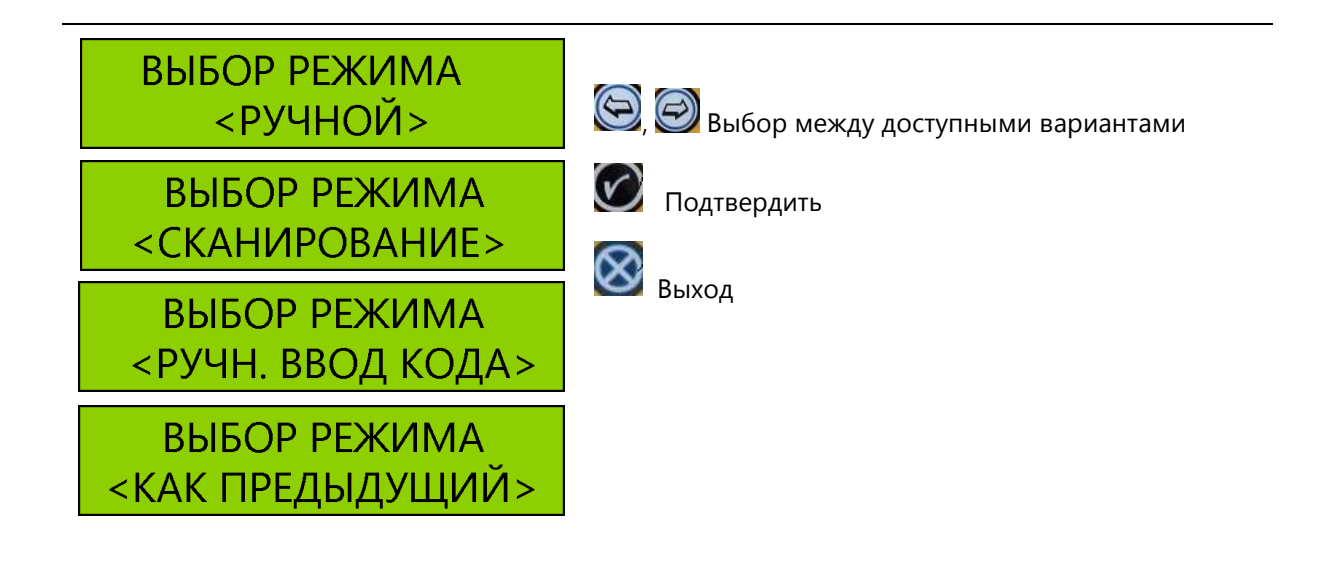

#### 7.1. Режим работы – ручной

| /.1.1<br>НАПРЯЖ. СВАРКИ<br>V=39.5 [B]        | в <b>РУЧНОМ</b> режиме оператор вводит все параметры сварочного процесса вручную.                                                                                                    |
|----------------------------------------------|----------------------------------------------------------------------------------------------------|
|                                              | Следующее значение Предыдущее значение Подтвердить                                                                                                    |
| 7.1.2<br>НАПРЯЖ. СВАРКИ<br>TG= 0039[c] To=22 | Ввод времени сварки. Макс. значение времени<br>сварки, которое может быть введено, составляет<br>9999 с. В нижнем правом углу дисплея отображается<br>значение окружающей температуры.<br>Следующее значение<br>Предыдущее значение<br>Подтвердить |
| 7.1.3<br>ВРЕМЯ ОХЛАЖДЕНИЯ<br>TS=015[мин]     | Ввод времени охлаждения. Макс. значение времени<br>охлаждения, которое может быть введено - 999 мин.<br>Следующее значение<br>Предыдущее значение<br>Подтвердить                                                                                   |
| 7.1.4                                        | ОПЦИЯ ДОСТУПНА ДЛЯ МОДЕЛЕЙ ZEEN                                                                                                    |

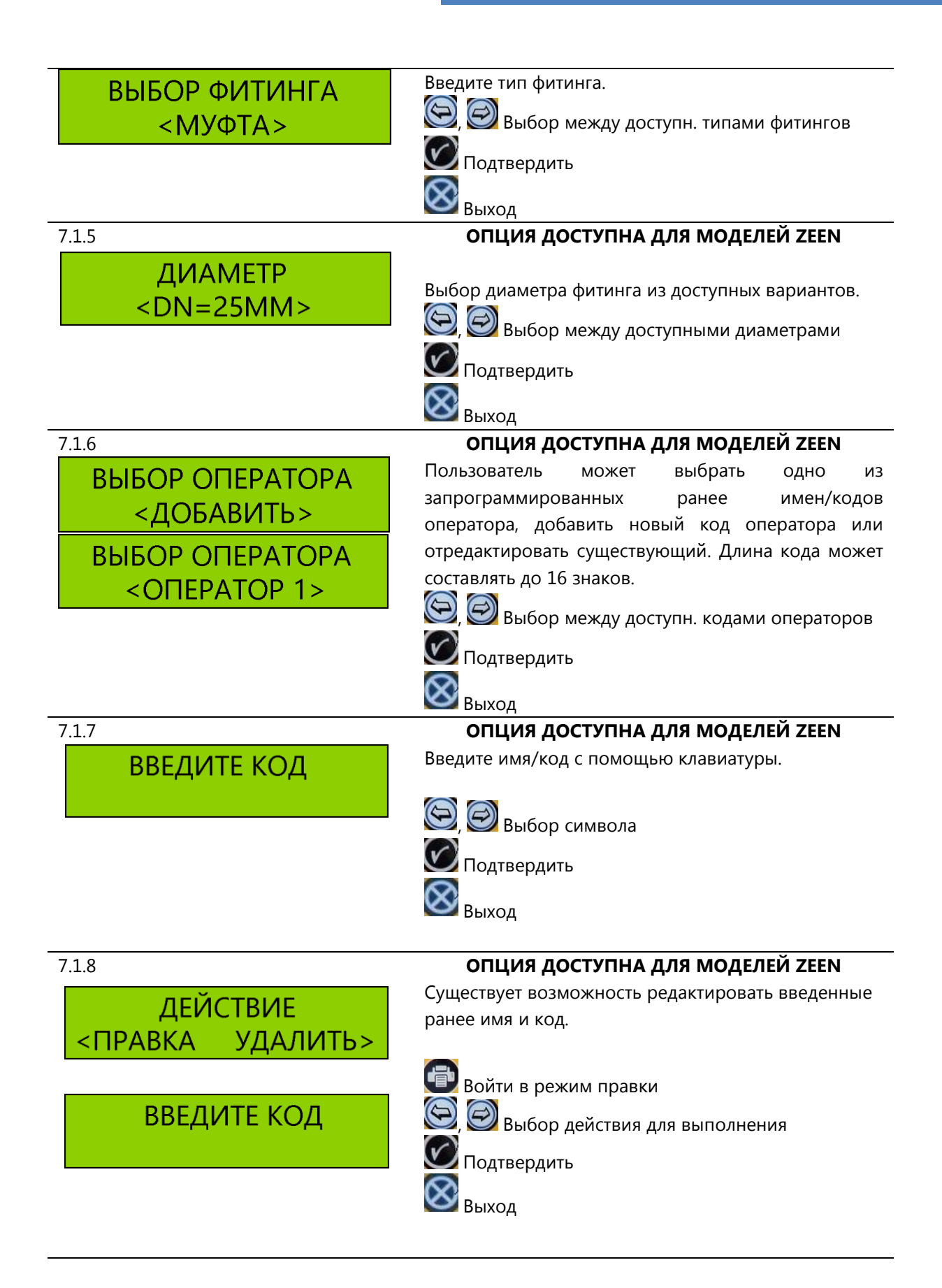

7.1.9

#### ОПЦИЯ ДОСТУПНА ДЛЯ МОДЕЛЕЙ ZEEN

| ВЫБОР ОБЪЕК            | Пользователь может выбрать одно из<br>запрограммированных ранее названий |
|------------------------|--------------------------------------------------------------------------|
| <добавить>             | объектов/кодов, добавить новый код объекта, либо                         |
|                        | отредактировать уже существующий. Длина кода                             |
|                        | может составлять до 16 знаков.                                           |
| <oppeki 1=""></oppeki> | 😂, 🧭 Выбор между доступными кодами                                       |
|                        | объектов                                                                 |
|                        | С Подтвердить                                                            |
|                        | $\otimes$                                                                |
|                        | Выход                                                                    |
| /.1.10                 | ОПЦИЯ ДОСТУПНА ДЛЯ МОДЕЛЕИ ZEEN                                          |
|                        | вод названия/кода с клавиатуры.                                          |
| выдите код             | 🔄, 🗐 выбор символа                                                       |
|                        | 🕑 Подтвердить                                                            |
|                        | $\infty$                                                                 |
| 7111                   | Выход                                                                    |
| 7.1.11                 | Существует возможность релактировать ввеленные                           |
| ЛЕЙСТВИЕ               | ранее название и код.                                                    |
|                        |                                                                          |
| «ПРАВКА ЭДАЛИПЬ»       | Войти в режим правки                                                     |
| ВВЕДИТЕ КОД            |                                                                          |
|                        | Каралия выбор деиствия для выполнения                                    |
|                        | Модтвердить                                                              |
|                        | 😂 выход                                                                  |
| 7.1.12                 | ОПЦИЯ ДОСТУПНА ДЛЯ МОДЕЛЕЙ ZEEN                                          |
| ОТСЛЕЖИВАНИЕ           | Устройство позволяет вводить код отслеживания                            |
|                        | фитинга вручную, либо с помощью штрих-код                                |
|                        | сканера.                                                                 |
|                        | Опция штрих-код сканера автоматически                                    |
|                        | активируется на этом экране. Для ввода кода                              |
|                        | отображается. Если кол отсканирован неправильно.                         |
|                        | раздастся короткий звуковой сигнал и появится                            |
|                        | сообщение: НЕВЕРНЫЙ КОД                                                  |
| 7.1.13                 | ОПЦИЯ ДОСТУПНА ДЛЯ МОДЕЛЕЙ ZEEN                                          |
| ОТСЛЕЖИВАНИЕ           | Устройство позволяет ввести код отслеживания                             |
| КОД ЭЛЕМ, І            | трубы вручную или с помощью штрих-код сканера.                           |
|                        | Сканер активируется автоматически на этом экране                         |
|                        | (как и в предыдущем меню). Для ввода кода вручную                        |
|                        | пажмите на кнопку принтера, когда ЭКран                                  |
|                        | раздастся короткий звуковой сигнал и появится                            |
|                        | сообщение: НЕВЕРНЫЙ КОД                                                  |
| 7.1.14                 | ОПЦИЯ ДОСТУПНА ДЛЯ МОДЕЛЕЙ ZEEN                                          |

| ЭЛЕМ. I<br>L=5 m                           | Оператор может ввести длину первого<br>соединяемого элемента. Используйте клавиатуру<br>для ввода значения.                                                                                                    |
|--------------------------------------------|----------------------------------------------------------------------------------------------------|
| 7.1.15<br>ОТСЛЕЖИВАНИЕ<br>КОД ЭЛЕМ. II     | ОПЦИЯ ДОСТУПНА ДЛЯ МОДЕЛЕЙ ZEEN<br>Устройство позволяет ввести код отслеживания<br>трубы вручную или с помощью штрих-код сканера.<br>Сканер активируется автоматически на этом экране.<br>Для ввода кода вручную нажмите на кнопку<br>принтера, когда экран отображается. Если код<br>отсканирован неправильно, раздастся короткий<br>звуковой сигнал и появится сообщение: НЕВЕРНЫЙ<br>КОД |
| 7.1.16<br>ЭЛЕМ. II<br>L=5 m                | Оператор может ввести длину второго<br>соединяемого элемента. Введите значение с<br>клавиатуры.<br>(), (), (), (), (), (), (), (), (), (),                                                                                                    |
| 7.1.17<br>ПОЗИЦ-Р ИСПОЛЬ.?<br><НЕТ ДА>     | ОПЦИЯ ДОСТУПНА ДЛЯ МОДЕЛЕЙ ZEEN<br>Ввод информации, использовался ли в процессе<br>сварки позиционер.<br>()) Выбрать НЕТ/ДА<br>Подтвердить<br>Выход                                                                                                    |
| 7.1.18<br>U=39.5 T=50 CEK<br>МУФТА25 CTAPT | После ввода всей информации устройство<br>отобразит ее для проверки правильности введенных<br>параметров.<br>Иачать сварку<br>Выход                                                                                                    |

#### 7.2. Режим работы – сканер

ВЫБОР РЕЖИМА <СКАНИРОВАНИЕ>

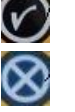

Подтвердить

Выход

#### СКАНИРОВАНИЕ ШТРИХ-КОД

В режиме работы **СКАНЕР** оператор устанавливает параметры сварки с помощью сканера штрих-кодов. Все параметры автоматически загружаются с штрихкода. В этом режиме работы время сварки будет установлено автоматически в зависимости от окружающей температуры. Если сканируемый код верен, аппарат подаст двойной звуковой сигнал и переключится на следующий экран. Если код неверен, подаст одинарный звуковой сигнал и отобразит сообщение **НЕВЕРНЫЙ ШТРИХ-КОД** 

ВНИМАНИЕ: Сканировать штрих-код можно на уровне главного меню!

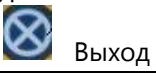

Дальнейшие этапы процесса сварки такие же, как в ручном режиме, описанном в пунктах 7.1.6-7.1.18

# 7.3. Режим работы – ручной ввод штрих-кода

ВЫБОР РЕЖИМА <РУЧН. ВВОД КОДА>

ВВЕДИТЕ ШТРИХ-КОД

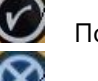

Подтвердить

Выход

В режиме РУЧНОЙ ВВОД ШТРИХ-КОДА оператор вручную вводит 24-значный цифровой код, размещенный на фитинге, и на его основании сварочный аппарат автоматически установит параметры процесса сварки. В этом режиме время сварки установится автоматически в зависимости от окружающей температуры. После введения кода устройство переключится на следующее окно. Если код неверен, появится сообщение НЕВЕРНЫЙ ШТРИХ-КОД.

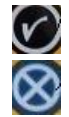

Подтвердить введенный код

Выход

Дальнейшие этапы процесса сварки такие же, как в ручном режиме, описанном в пунктах 7.1.6-7.1.1

|                                  | -                                                                                                    |
|----------------------------------|----------------------------------------------------------------------------------------------------|
| ВЫБОР РЕЖИМА<br><КАК ПРЕДЫДУЩИЙ> | Режим <b>КАК ПРЕДЫДУЩИЙ</b> позволяет выполнить<br>каждую следующую сварку, основываясь на<br>параметрах предыдущей. Код площадки, оператора и<br>код отслеживания останутся такими же. Параметры<br>загружаются с последней правильно выполненной<br>сварки со стабильным временем охлаждения. |
| ПОЗИЦ-Р ИСПОЛЬ.?<br><НЕТ ДА>     | Оператор должен ввести информацию о том, был ли использован позиционер для стабилизации конструкции во время сварки.                                                                                                    |
|                                  | <ul> <li>Выберите ДА или НЕТ</li> <li>Подтвердить</li> <li>Выход</li> </ul>                                                                                                    |
| U=39.5 T=50 CEK<br>МУФТА25 CTAPT | Оператор может проверить правильность<br>введенных параметров<br>Начать процесс сварки<br>Выход                                                                                                    |

#### 7.4. Режим работы – как предыдущий

#### 8. Оценка готового сварного соединения

+ **правильная сварка** (все стадии процесса выполнены правильно с соблюдением времени охлаждения и финальным подтверждением правильности процесса).

#### 1 Процесс прерван на стадии сварки

- 1.1 Прерван кнопкой СТОП
- 1.2 Короткое замыкание / перегрузка сварочного аппарата
- 1.3 Повреждение сварочного контура
- 1.4 Отключение питания
- 1.5 Перегрев устройства
- 2. Процесс сварки прерван на стадии охлаждения
- 2.1 Прерван кнопкой СТОП
- 2.4 Отключение питания

#### 9. Обслуживание и ремонт

При обнаружении неисправности выключите устройство, отсоединив вилку от источника питания. О факте неисправности необходимо доложить руководству. Гарантийный и послегарантийный ремонт осуществляется после доставки в сервисный центр производителя или авторизованного представителя.

Устройство не требует специального технического обслуживания, только содержания основных элементов в чистоте.

В соответствии с требованиями к сварочным аппаратам, устройство должно проходить ежегодную проверку в сервисном центре производителя или его авторизованного представителя. В ходе проверки проверяется исправность работы аппарата и, при необходимости, выполняются необходимые ремонтные работы.

#### 10. Обновление программного обеспечения

Устройство позволяет обновить программное обеспечение с помощью программы Nowatech Connection. Для этого подключите устройство к ПК через USB и запустите Nowatech Connection. Далее нажмите кнопку СОЕДИНЕНИЕ. После успешного подключения устройства, в верхнем левом углу экрана засветится иконка "ЗАГРУЗИТЬ ОБНОВЛЕНИЯ". Если она активна – обновления доступны. Программное обеспечение загрузится с серверов Nowatech. Во время обновления запрещается отсоединять устройство от порта ПК или отключать кабель от аппарата. Во время процесса обновления на экране появится сообщение "ИДЕТ ОБНОВЛЕНИЕ".

#### 11. Заключительные замечания

1. Каждому, кто будет пользоваться сварочным аппаратом, необходимо тщательно изучить данную инструкцию по эксплуатации.

2. Электромуфтовым сварочным аппаратом может управлять только специально обученный персонал, готовый к работе с этим устройством и обладающий квалификацией в сварке полиэтиленовых и полипропиленовых труб.

3. Информация и комментарии, содержащиеся в данном руководстве, в сочетании с рекомендациями технических специалистов, позволят выполнять при помощи данного сварочного аппарата высококачественные сварные соединения.

4. Пользователям следует уделять особое внимание содержанию аппарата в хорошем состоянии, его хранению и правильному обращению с ним.

5. Сервисное обслуживание бесплатно в течение года с момента продажи аппарата.

6. Каждый год сервисный центр производителя или его уполномоченного представителя производит техническую оценку и, при необходимости, настройку – так называемую калибровку.

# 7. При использовании генераторов электроэнергии обращайте особое внимание на подаваемое на аппарат напряжение (максимум 250 В). Подача более высокого напряжения может привести к повреждению устройства.

8. Производитель оставляет за собой право вносить конструкционные изменения в устройство.

9. Выполнение несогласованных с производителем изменений в аппарате и удаление гарантийных пломб ведет к потере гарантии.

10. Рекомендуется периодически выполнять резервное копирование данных из памяти аппарата на случай непредвиденного повреждения памяти.

#### 12. Запрещенные действия

- Не используйте аппарат не по его прямому назначению;

- Не используйте аппарат с неисправными соединительными кабелями;

- Не авторизованному персоналу запрещается производить ремонт аппарата;

- Не подготовленному персоналу запрещается работать с аппаратом;

- Не используйте аппарат с истекшим сроком калибровки. Раз в год необходимо производить калибровку аппарата;

- Не используйте аппарат с нарушением технологии электромуфтовой сварки;
- Нельзя работать на аппарате во взрывоопасных зонах.

#### 13. Инструкция по пожарной безопасности

Сварочный процесс должен проводиться в укрытом месте, не подверженном риску взрывной опасности (например, взрыву газа из поврежденного газопровода). В случае возникновения пожара не используйте воду – прибегните к противопожарным покрывалам или порошковым огнетушителям!

# 14. Сообщения об ошибках

**ФИТИНГ НЕ ОПРЕДЕЛЕН ИЛИ ПОДКЛЮЧЕН НЕВЕРНО** – сообщение об ошибке, информирующее о неправильном подключении фитинга, повреждении кабеля или фитинга.

КОРОТКОЕ ЗАМЫКАНИЕ ИЛИ ОБРЫВ, УСТРАНИТЕ ПРИЧИНУ - сообщение отображается в

трех возможных ситуациях:

- Адаптеры не подключены к фитингу;
- Требуемая мощность для сварки фитинга превышает возможности устройства;
- Присоединенный фитинг сгорел или поврежден.

**СЛИШКОМ НИЗКОЕ ВХОДНОЕ НАПРЯЖЕНИЕ** - напряжение электростанции менее 190 В, что делает невозможным сгенерировать необходимое напряжение на выходе

**СЛИШКОМ ВЫСОКАЯ ТЕМПЕРАТУРА ТРАНСФОРМАТОРА -** перегрев трансформатора. Температура слишком высокая, чтобы продолжить сварку, дождитесь охлаждения.